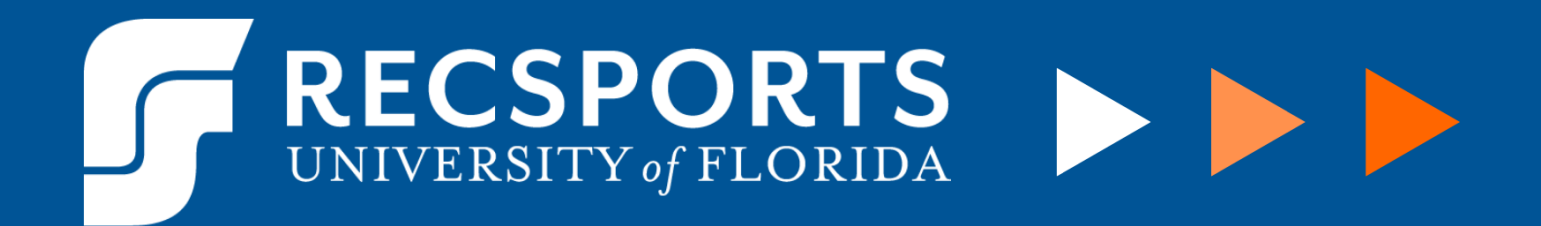

## **ACCESSING W-2 INFORMATION**

The following instruction guide will show you how to access your W-2 information on my.ufl.edu.

My UFL Access Instructions:

- Navigate to my.ufl.edu
- Click the blue "ACCESS MYUFL" button
- Login with your UFID and password
- Access the white NavBar in the upper right side of the screen and click Main Menu
- Once in the Main Menu, navigate to My Self Service > Payroll and Compensation > View W-2/W-2c Forms.
- Enter your social security and date of birth to access your form(s)
- Click the appropriate year under "Year End Form" for the form you need

|                                                                                                    | ugo                                                |                                          | · · · · · · · · · · · · · · · · · · · |   |     |
|----------------------------------------------------------------------------------------------------|----------------------------------------------------|------------------------------------------|---------------------------------------|---|-----|
|                                                                                                    |                                                    |                                          | Personalize Content   Layout          | ? | Hel |
| Pagelet Information                                                                                                    | 0                                                  | 0 -                                      |                                       |   |     |
|                                                                                                    |                                                    |                                          |                                       |   |     |
|                                                                                                    |                                                    |                                          |                                       |   |     |
| All pagelets referring to e                                                                                                    | extern                                             | al                                       |                                       |   |     |
|                                                                                                    |                                                    |                                          |                                       |   |     |
| content sources have bee                                                                                                    | en dis                                             | sabled.                                  |                                       |   |     |
| content sources have bee<br>This decision was made of                                                                                                    | en dis<br>due t                                    | sabled.<br>o                             |                                       |   |     |
| content sources have bee<br>This decision was made of<br>several issues we have e                                                                                                    | en dis<br>due te<br>experi                         | sabled.<br>o<br>ienced                   |                                       |   |     |
| content sources have bee<br>This decision was made of<br>several issues we have e<br>with external sources that                                                                                                    | en dis<br>due te<br>experi<br>it we                | sabled.<br>o<br>ienced<br>are            |                                       |   |     |
| content sources have bee<br>This decision was made of<br>several issues we have e<br>with external sources that<br>unable to control. Thank y<br>understanding                                                                                                    | en dis<br>due to<br>experi<br>it we<br>you fo      | sabled.<br>o<br>ienced<br>are<br>or your |                                       |   |     |
| content sources have bee<br>This decision was made of<br>several issues we have e<br>with external sources that<br>unable to control. Thank y<br>understanding.                                                                                                    | en dis<br>due to<br>experi<br>at we<br>you fo      | sabled.<br>o<br>ienced<br>are<br>or your |                                       |   |     |
| content sources have been<br>This decision was made of<br>several issues we have e<br>with external sources that<br>unable to control. Thank y<br>understanding.                                                                                                    | en dis<br>due te<br>experi<br>it we<br>you fe      | sabled.<br>o<br>ienced<br>are<br>or your |                                       |   |     |
| content sources have been<br>This decision was made of<br>several issues we have e<br>with external sources that<br>unable to control. Thank y<br>understanding.<br>New User Help<br>No articles currently available                                                     | en dis<br>due to<br>experi<br>t we<br>you fo       | sabled.<br>o<br>ienced<br>are<br>or your |                                       |   |     |
| content sources have been<br>This decision was made of<br>several issues we have e<br>with external sources that<br>unable to control. Thank y<br>understanding.<br>New User Help<br>No articles currently available<br>View All Articles and Sections                   | en dis<br>due tr<br>experi<br>it we<br>you f       | sabled.<br>o<br>ienced<br>are<br>or your |                                       |   |     |
| content sources have been<br>This decision was made of<br>several issues we have e<br>with external sources that<br>unable to control. Thank y<br>understanding.<br>New User Help<br>No articles currently available<br><u>View All Articles and Sections</u><br>UF News | en dis<br>due to<br>experi<br>t we<br>you for<br>e | sabled.<br>o<br>ienced<br>are<br>or your |                                       |   |     |

## RECSPORTS UNIVERSITY of FLORIDA

| <b>UF</b> myUFL                                                        |                               |                      |             |               |
|------------------------------------------------------------------------|-------------------------------|----------------------|-------------|---------------|
| Top Page Stude                                                         | nt Page                       | Staff Pa             | Page Home   | NavBar        |
| Pagelet Information                                                    | c                             | 0 -                  | Search      |               |
| 0                                                                      |                               |                      | Add To Nave | Bar Main Menu |
| All pagelets referring t<br>content sources have                       | o exteri<br>been di           | nal<br>isabled.      | Add To Favo | rites         |
| This decision was ma<br>several issues we hav<br>with external sources | de due<br>ve exper<br>that we | to<br>rienced<br>are | NavBar      |               |
| unable to control. Tha<br>understanding.                               | nk you                        | for your             | Worklist    | Recent Places |
| New User Help                                                          | C                             | 0 -                  | Suggestions |               |
| No articles currently avai                                             | lable                         |                      | Suggestions |               |
| View All Articles and Section                                          | <u>15</u>                     |                      | Sign out    | My Favorites  |
| UF News                                                                | C                             | 0.                   |             |               |
| http://news.ufl.edu/                                                   |                               |                      |             | PEOPLESOFT    |
|                                                                        |                               |                      |             | Timesheet     |
|                                                                        |                               |                      |             |               |

↓

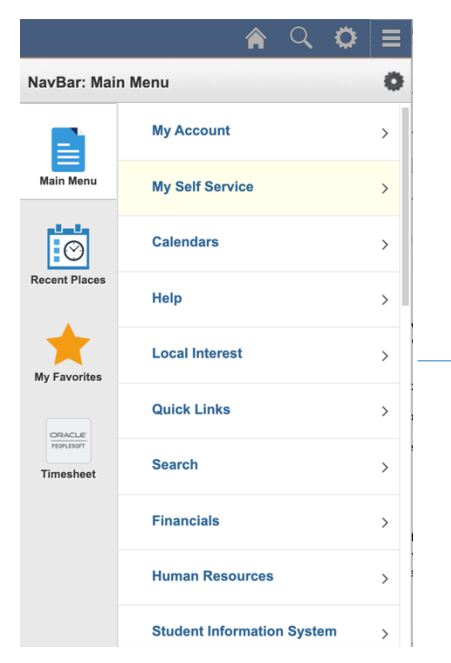

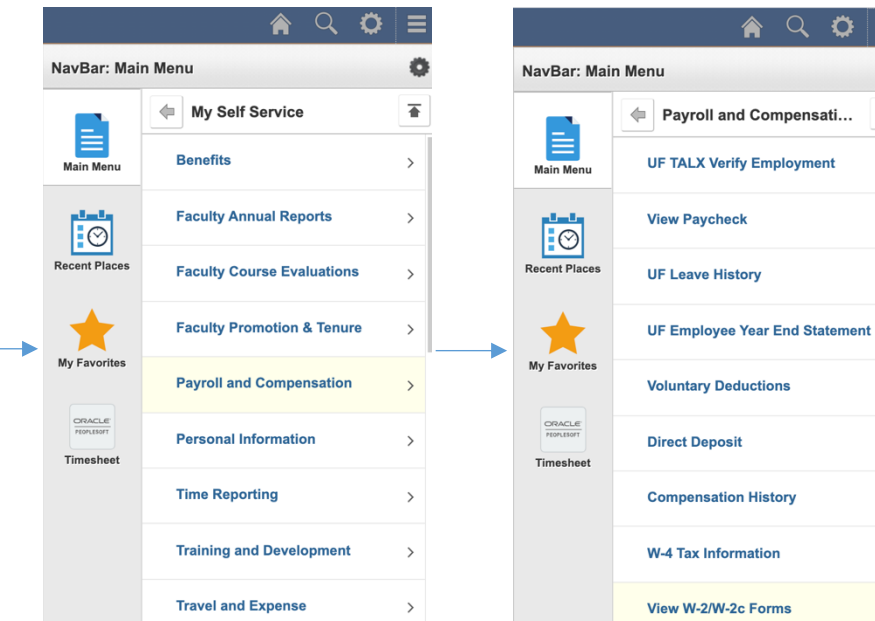

Ö

Ö

★

## RECSPORTS UNIVERSITY of FLORIDA

| < View W-2/W-2c Forms                                                                                                    |  | < Vi                 | ew W-2/W-2                  | 2c Forms     |                  |                           |                       |
|----------------------------------------------------------------------------------------------------|--|----------------------|-----------------------------|--------------|------------------|---------------------------|-----------------------|
| In order to enhance security, the following information is<br>required. You will be transferred to the appropriate page once<br>your input is verified. |  | View W-2/W-2c Forms  |                             |              |                  |                           |                       |
| Please enter the missing digits of your SSN:                                                                                                    |  | Review               | your available \            | W-2 and W-2c | forms. Select th | ne year end form that you | would like to review. |
| Please enter your date of birth in MMDDYYYY format:                                                                                                    |  | Select Year End Form |                             |              |                  | Personalize   🔄           |                       |
|                                                                                                    |  | Tax<br>Year          | W-2<br>Reporting<br>Company | Tax Form ID  | Issue Date       | Year End Form             | Filing Instructions   |
| Verify Data                                                                                                    |  | 2019                 | UFL                         | W-2          | 01/23/2020       | Year End Form             | Filing Instructions   |
|                                                                                                    |  |                      |                             |              |                  |                           |                       |